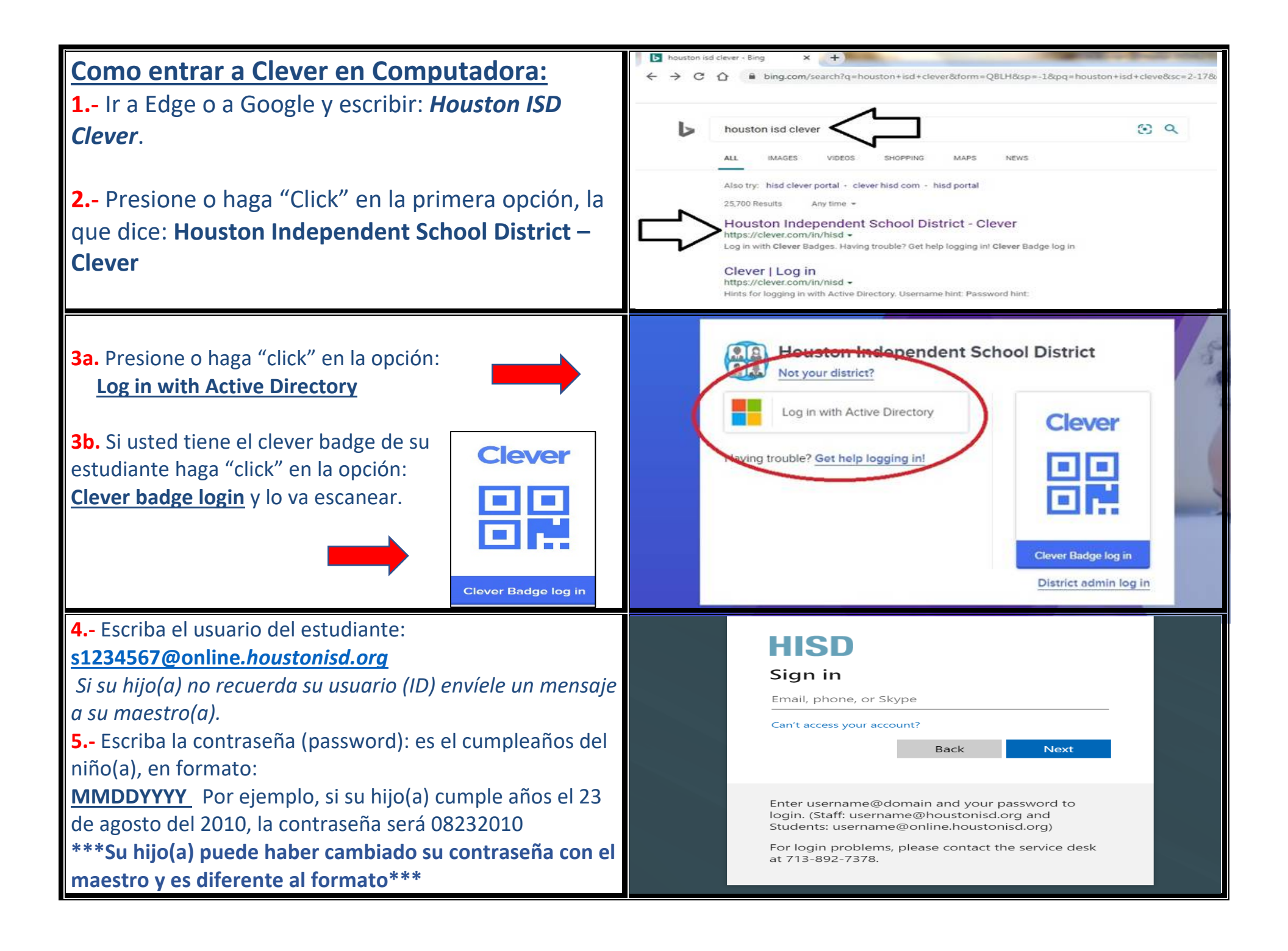

## **Como entrar a Clever** Cancel con teléfonos y tabletas: Clever Single sign-on for education OPEN ★☆☆☆ 5.9K **Importante**, para usar Clever y tener acceso a Imagine **Secure** single sign-on for any digital learning resource Learning deberia instalar la aplicación. Imagine Learning Student **1.**Vaya a Google Play o a la App store. Tiene que Education OPE \*\*\*\*\*\* 792 instalar Clever y Imagine Learning. The dog was \_\_\_\_ his bone. 2. Presione o haga "click" en el app de **Clever: 3.** Después, Si usted tiene el clever badge Clever de su estudiante lo va escanear con la cámara. Si su hijo(a) no tiene su badge envíele un mensaje a su maestro(a). **Clever Badge log in**